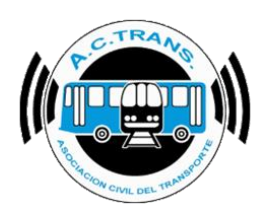

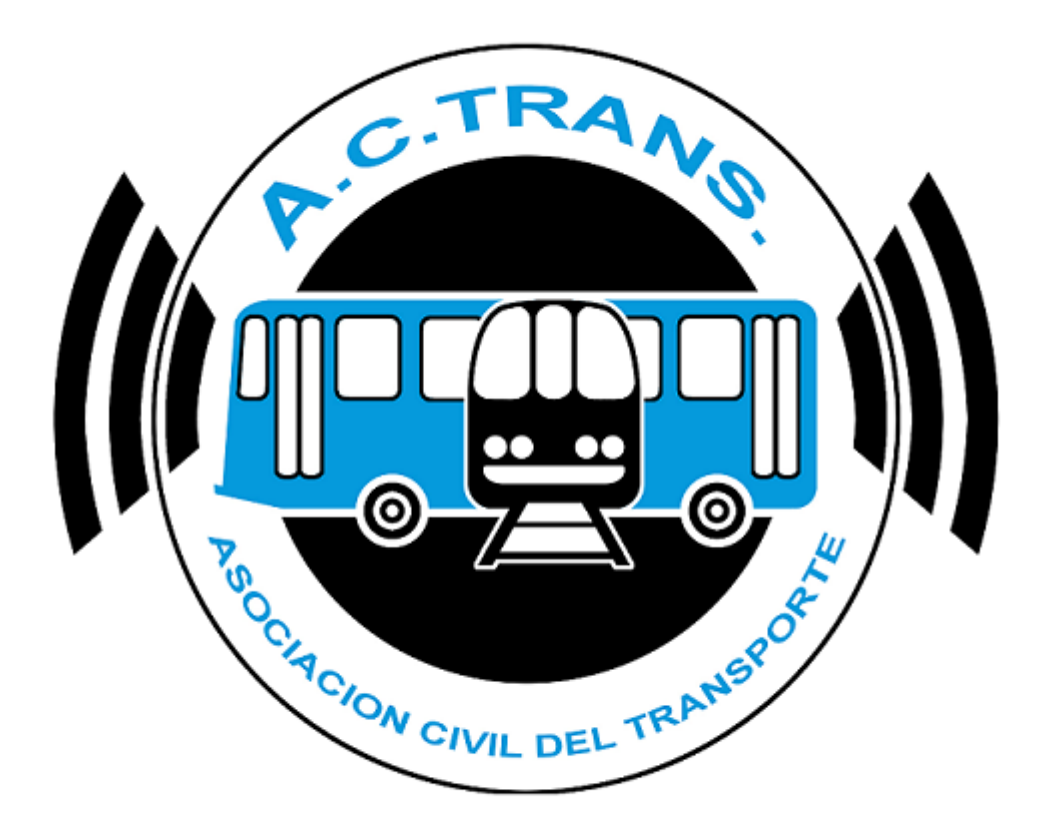

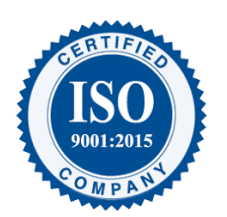

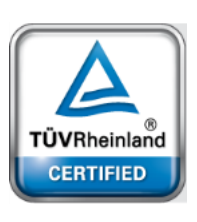

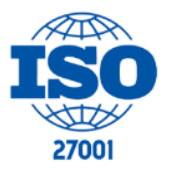

FECHA: 22/1/2023

INFORMACIÓN PÚBLICA

PÁGINA 1

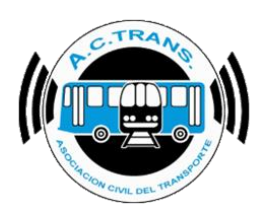

# <u>Contenido</u>

| Funcionalidades de la herramienta     | 3 |
|---------------------------------------|---|
| Descargar la aplicación de escritorio | 3 |
| Instalación                           | 5 |
| Generación de Códigos QR              | 6 |
| Identificación de los Códigos QR      | 9 |
| Impresión y colocación                | 9 |

#### **MODIFICACIONES:**

| VERSION | CAMBIO           |
|---------|------------------|
| 1       | Primera emisión. |

#### **RESPONSABLES:**

- Departamentos de Sistemas y Auditoría.

#### **DOCUMENTOS RELACIONADOS / ANEXOS:**

- N/A

| FECHA: 22/1/2023 | INFORMACIÓN PÚBLICA | PÁGINA 2  |  |
|------------------|---------------------|-----------|--|
|                  |                     | 171011012 |  |
|                  |                     |           |  |
|                  |                     |           |  |

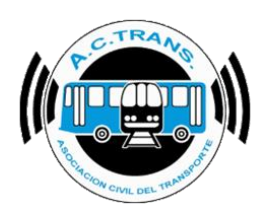

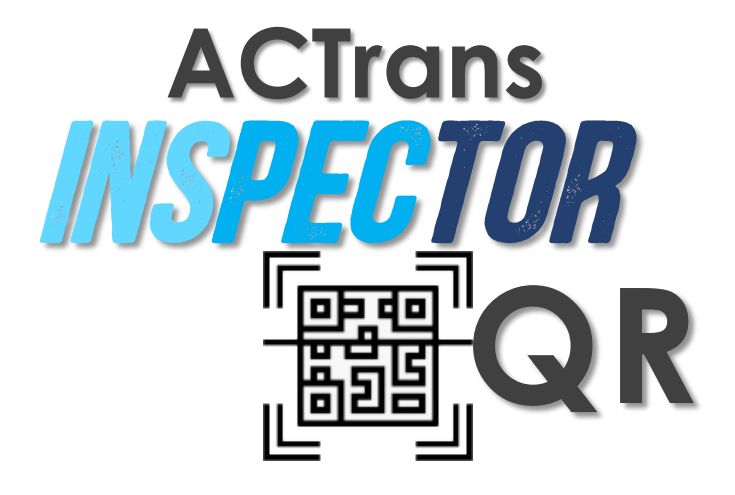

## Funcionalidades de la herramienta

ACTrans Inspector QR es una aplicación de escritorio que te permitirá generar códigos QR para cada uno de tus internos. Cuando un inspector escanee este código QR a través de la aplicación móvil "ACTrans Inspector", podrá indicar todo tipo de información relevante sobre el interno, según lo considere al momento de realizar la inspección.

Para poder generar los códigos QR, el usuario deberá:

#### Descargar la aplicación de escritorio

La aplicación se encontrará disponible para su descarga en nuestra página web, en la sección de Aplicaciones, bajo el nombre de "ACTrans Inspector QR". Los pasos a seguir son:

| <b>FEOLIA</b> 00/1/0000 |                     |          |  |
|-------------------------|---------------------|----------|--|
| FECHA: 22/1/2023        | INFORMACION PUBLICA | PAGINA 3 |  |
|                         |                     |          |  |
|                         |                     |          |  |

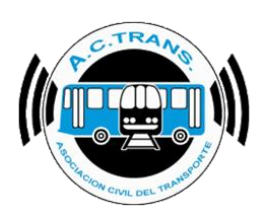

1) Ingresá a nuestra web con tu Usuario y Contraseña:

| CTrans                                                                                                    | Quienes Somos                                                                                                    | Noticias                                                                         | Estado de tránsito                                                                                            | Descaroas                                                                 | Contacto                               | Trabalá con nosotros                                                                                                    |                                           |
|----------------------------------------------------------------------------------------------------|----------------------------------------------------------------------------------------------------|----------------------------------------------------------------------------------|----------------------------------------------------------------------------------------------------|---------------------------------------------------------------------------|----------------------------------------|----------------------------------------------------------------------------------------------------|-------------------------------------------|
| Sobre A<br>La Asociaci<br>coadministr<br>por el Decr<br>complemer<br>La constitución<br>expedida por l<br>Contácte | ACTrans<br>ión Civil de Transp<br>rador y contralor d<br>eto del Poder Ejec<br>ntarias.<br>n de esta Asociación Ci<br>a Secretaria de Transpo | porte fue cons<br>el Sistema Úr<br>cutivo Naciona<br>vil así como su es<br>orte. | tituida el 20 de mayo o<br>nico de Boleto Electrór<br>al Nº 84 del 4 de febre<br>statuto fue oportunamente ap | de 2010, como<br>nico SUBE impl<br>ro de 2009 y su<br>probado por la Reso | ementado<br>s normas<br>vlución 161/10 | Restored of the second second | agement<br>tem<br>9001:2015<br>27001:2013 |
|                                                                                                    |                                                                                                    |                                                                                  | Usuario<br>Contraseña                                                                                         | TRAYS<br>CONC DEL TRANSPORT                                               | )                                      |                                                                                                    |                                           |
|                                                                                                    |                                                                                                    |                                                                                  | Recordarme                                                                                                    | ngresar                                                                   |                                        |                                                                                                    |                                           |

| FECHA: 22/1/2023 | INFORMACIÓN PÚBLICA | PÁGINA 4 |  |
|------------------|---------------------|----------|--|
|                  |                     |          |  |

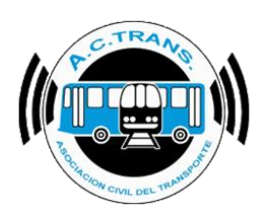

Si no tenés usuario y contraseña, envianos un mail a info@actrans.com.ar

2) En la solapa de "Servicios" de la esquina superior derecha de la página, vas a encontrar un submenú llamado "Aplicaciones". Allí estarán todos los softwares disponibles para descargar. Seleccioná la opción "ACTrans Inspector QR".

| ACTrans                                          | Quienes Somos                                                             | Noticias                                   | Videos                               | Estado de tránsito                                           | Descargas                                     | Contac                     | to Trabajá con               | n nosotros |                                   | L Servicio                               | s • |
|--------------------------------------------------|---------------------------------------------------------------------------|--------------------------------------------|--------------------------------------|--------------------------------------------------------------|-----------------------------------------------|----------------------------|------------------------------|------------|-----------------------------------|------------------------------------------|-----|
|                                                  |                                                                           |                                            |                                      |                                                              |                                               |                            |                              |            | Informes                          |                                          |     |
|                                                  |                                                                           |                                            |                                      |                                                              |                                               |                            | ACTrack                      |            | Aplicaciones                      |                                          | -   |
| Sobre                                            | ACTrans                                                                   |                                            |                                      |                                                              |                                               |                            | ACTrack Live<br>Base de Dato | s SQL      | Reparaciones<br>Reparaciones      | s TMI<br>s Validador                     |     |
| La Asocia<br>coadminis<br>por el Deo<br>compleme | ción Civil de Tra<br>strador y contrale<br>creto del Poder I<br>entarias. | insporte fu<br>or del Siste<br>Ejecutivo N | e constitu<br>ema Únic<br>Nacional I | uida el 20 de may<br>o de Boleto Elect<br>Nº 84 del 4 de feb | ro de 2010, c<br>rónico SUBE<br>prero de 2009 | omo<br>impler<br>) y sus r | ACTrans Insp<br>ormas        | ector QR   | Reclamos<br>Normativas y<br>Salir | Resoluciones SUB                         | E   |
| La constituci<br>expedida po                     | ón de esta Asociació<br>r la Secretaria de Tra                            | in Civil así co<br>ansporte.               | mo su estat                          | tuto fue oportunament                                        | e aprobado por l                              | a Resoluci                 | ón 161/10                    |            | TACION CIVIL DEL TR               | anste                                    |     |
| Contác                                           | enos                                                                      | •                                          |                                      |                                                              |                                               |                            |                              | Ţ          | ÜVRheinland<br>CERTIFIED          | Igement<br>Im<br>1001:2015<br>17001:2013 |     |

3) Haciendo click podrás descargar el instalador de la aplicación ACTrans Inspector QR.

| nes Reparaciones - Reclamos | Usuarios WEB Usuarios APP | G Salir                                                                 |
|-----------------------------|---------------------------|-------------------------------------------------------------------------|
|                             |                           |                                                                         |
|                             |                           |                                                                         |
|                             |                           |                                                                         |
|                             |                           |                                                                         |
| © 2020 - ACTrans            |                           | _                                                                       |
|                             |                           |                                                                         |
| lu stala si śr              |                           |                                                                         |
| Instalacion                 |                           |                                                                         |
|                             |                           |                                                                         |
|                             |                           |                                                                         |
| INFORMACIÓN PÚBLICA         | PÁGINA 5                  |                                                                         |
|                             | e 2020 - ACTrans          | Megaraciones         Reclamos         Usuarios WEB         Usuarios APP |

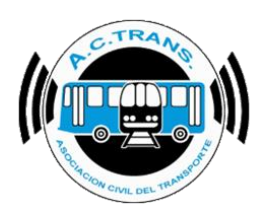

Una vez descargado el instalador, deberá proceder con la instalación. Simplemente abrí el instalador haciendo doble click en él, y seguí los pasos que solicita el mísmo. Te tomará menos de cinco minutos.

Importante: Si tuvieras algún inconveniente con la instalación, contactate con nosotros para que podamos darte el soporte que necesites

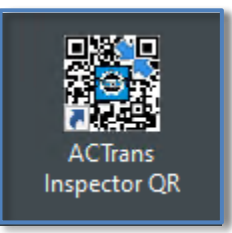

Cuando haya finalizado la instalación, verás este ícono en tu escritorio:

Abrilo haciendo doble click en él.

## Generación de Códigos QR

Cuando abras la aplicación, la ventana que verás va a ser la siguiente:

|                  | ACTrans Inspector QR        | ×                |  |
|------------------|-----------------------------|------------------|--|
|                  | ID Empresa Interno<br>desde | Interno<br>hasta |  |
|                  | Carpeta                     |                  |  |
|                  | Generar QR                  |                  |  |
| FECHA: 22/1/2023 | INFORMACIÓN PÚBLIC          | A PÁGINA 6       |  |

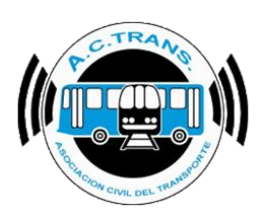

Veamos en detalle cómo generar códigos QR.

1) Colocá el ID de tu Empresa

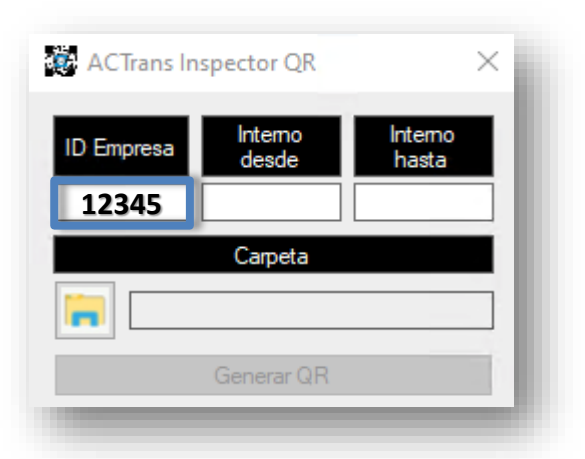

2) Ingresá el primer y el último nº de Interno al que desees generarle el código QR

| ACTrans In | spector QR       | ×                |
|------------|------------------|------------------|
| ID Empresa | Interno<br>desde | Interno<br>hasta |
| 12345      | 111              | 200              |
|            | Carpeta          |                  |
| <b>  </b>  |                  |                  |
|            | Generar QR       |                  |
|            |                  |                  |

3) Elegí la carpeta de destino para los códigos QR: Se abrirá una ventana para que busques la carpeta que desees.

| ACTrans Inspector C                                           | QR ×                | Buscar carpeta X                                                                                                    |
|---------------------------------------------------------------|---------------------|----------------------------------------------------------------------------------------------------|
| ID Empresa Interno<br>desde<br>12345 111<br>Carpet<br>Generar | QR                  | <ul> <li>Bibliotecas</li> <li>Unidad de USB (E:)</li> <li>Unidad de USB (F:)</li> <li>Unidad de USB (G:)</li> <li>Unidad de USB (H:)</li> <li>Red</li> <li>Red</li> <li>Papelera de reciclaje</li> <li>Códigos QR</li> <li>Cupo Gasoil</li> </ul> |
| FECHA: 22/1/2023                                              | INFORMACIÓN PÚBLICA | Aceptar Cancelar                                                                                                    |

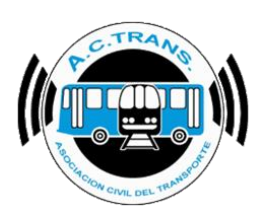

4) Hacé click en el botón "Generar QR"

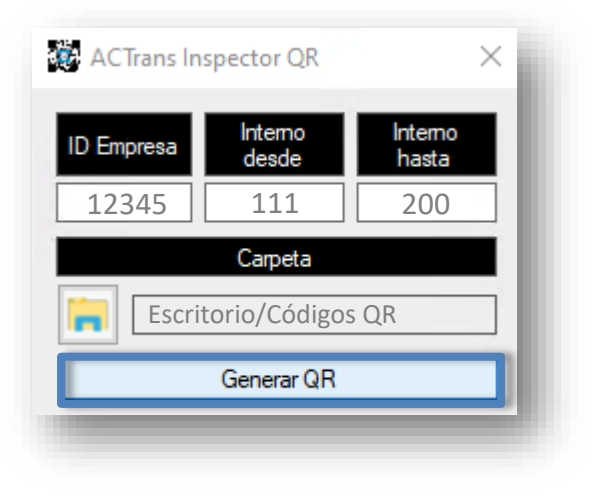

5) Cuando finalice el proceso se abrirá la carpeta contenedora que seleccionaste previamente para guardar los códigos QR

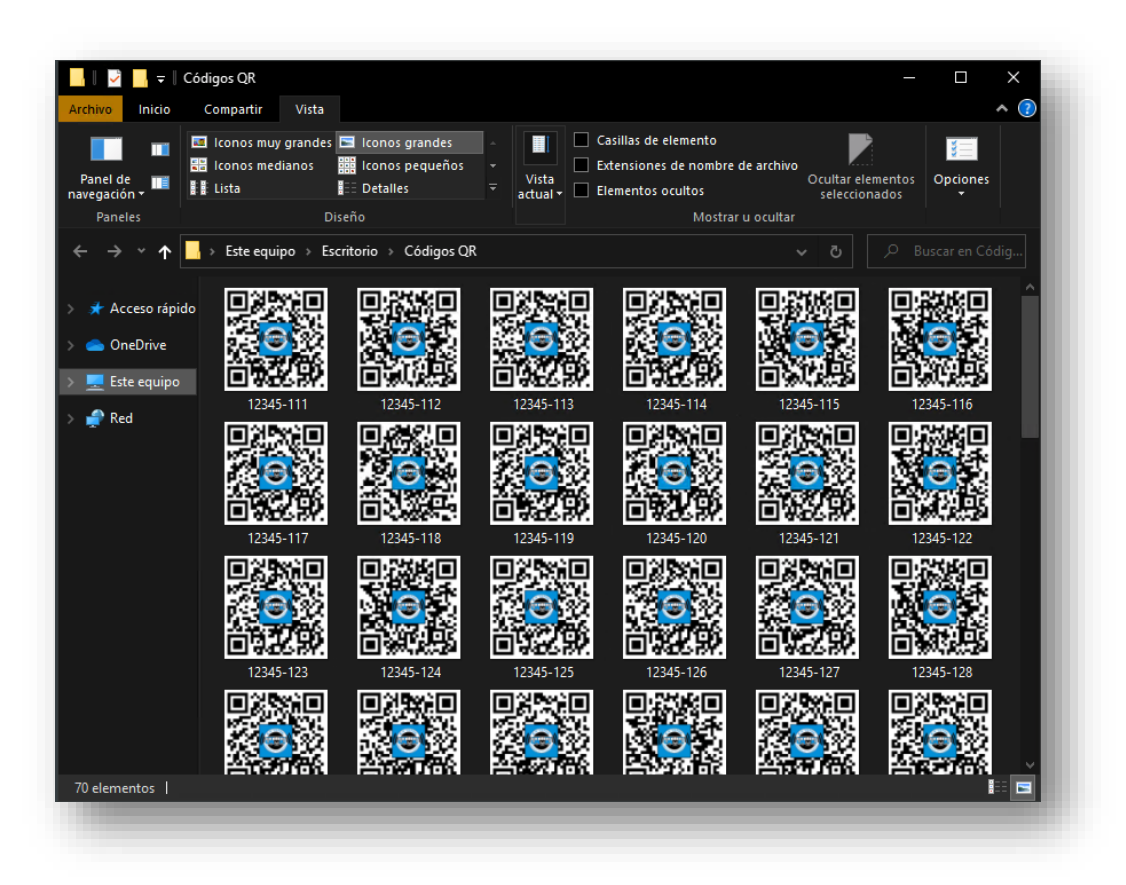

 FECHA: 22/1/2023
 INFORMACIÓN PÚBLICA
 PÁGINA 8

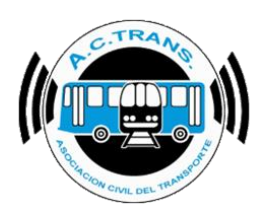

## Identificación de los Códigos QR

Una vez que finalizó el proceso de creación de los códigos QR de todos los internos, podrás identificarlos por su nombre de archivo.

El nombre va a estar dispuesto de la siguiente manera: Número de ID – Número de Interno

Por ejemplo, si tomamos el QR seleccionado en rojo a continuación, veremos que corresponde al Interno 111 del ID 12345.

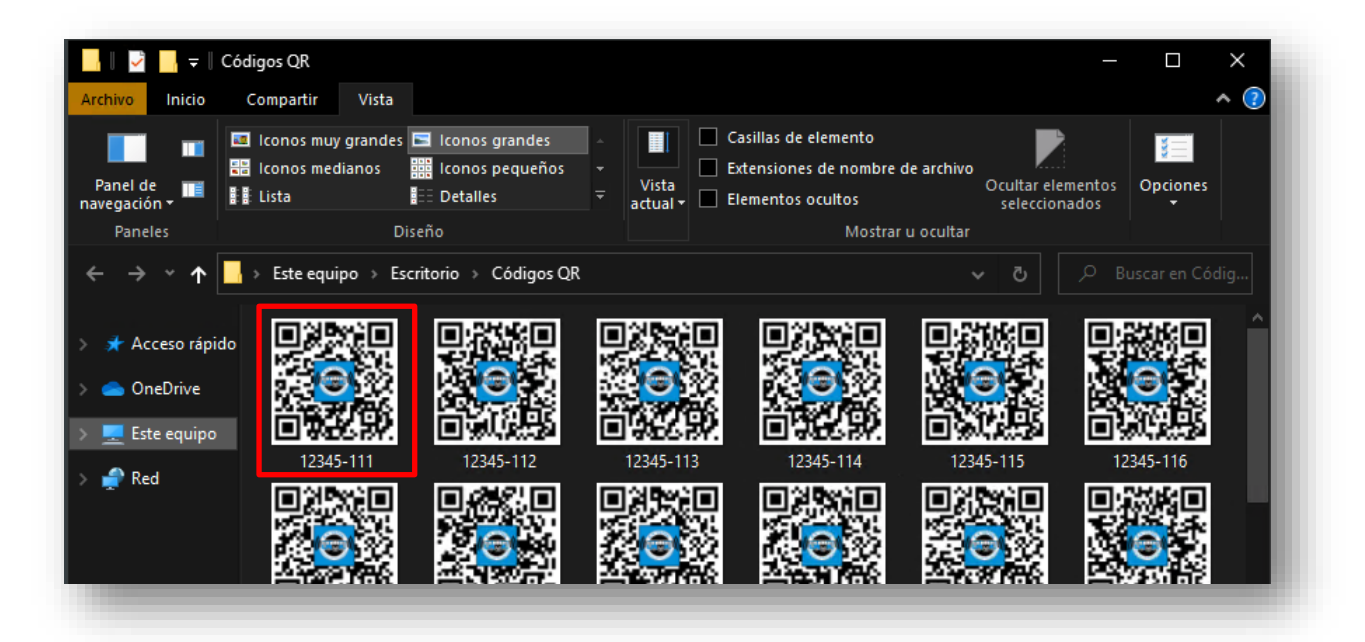

### Impresión y colocación

Una vez que identifiques los códigos QR generados, solo resta imprimirlos y colocarlos en cada interno respectivamente.

Sugerimos colocarlos en un lugar de fácil acceso para que el inspector pueda realizar su tarea ágilmente.

Contáctenos

Asociación Civil del Transporte – ACTrans Tucuman 359, Piso 7- CABA Tel 011 5032-7189/93

| <br>     |                     |                 |  |
|----------|---------------------|-----------------|--|
| PÁGINA 9 | INFORMACIÓN PÚBLICA | FECHA 22/1/2023 |  |
|          |                     |                 |  |
|          |                     |                 |  |
|          |                     |                 |  |
|          |                     |                 |  |